## How to Reserve Slots at the Community Pool

Please follow the steps to make an account and schedule pool reservations.

Summer 2020

1. Use your Metro District specific URL, and go to the reservation website:

#### https://metrodistricts.getomnify.com

| MetroDistric nume Schedules Message Ux | LOG IN CREATE ACCOUNT                             |                                      |
|----------------------------------------|---------------------------------------------------|--------------------------------------|
| MetroDistricts                         | All times are in local timesize of America/Denier |                                      |
|                                        |                                                   |                                      |
|                                        |                                                   |                                      |
|                                        |                                                   |                                      |
|                                        |                                                   |                                      |
|                                        |                                                   | < <u> </u>                           |
| NESSAGE OS. CONTACTAS                  |                                                   | The homepage<br>looks like this. You |
|                                        |                                                   | will see your Metro                  |
| MetroDistricts                         | House Policy Powered by Committy                  | District logo, here.                 |

# 2. Once on the homepage, click "create account" on the top right corner.

| MetroDistric   | Home Schedules Message Us | LOG IN CREATE ACCOUNT                      |
|----------------|---------------------------|--------------------------------------------|
| MetroDistricts |                           | All times are the mexone of America/Denver |
|                |                           |                                            |
|                |                           |                                            |
| MESSAGE US     | CONTACT US                |                                            |
|                |                           |                                            |
| MetroDistricts |                           | Privacy Policy Powered by 🛟 mnify          |

### 3. Enter your email address in the box

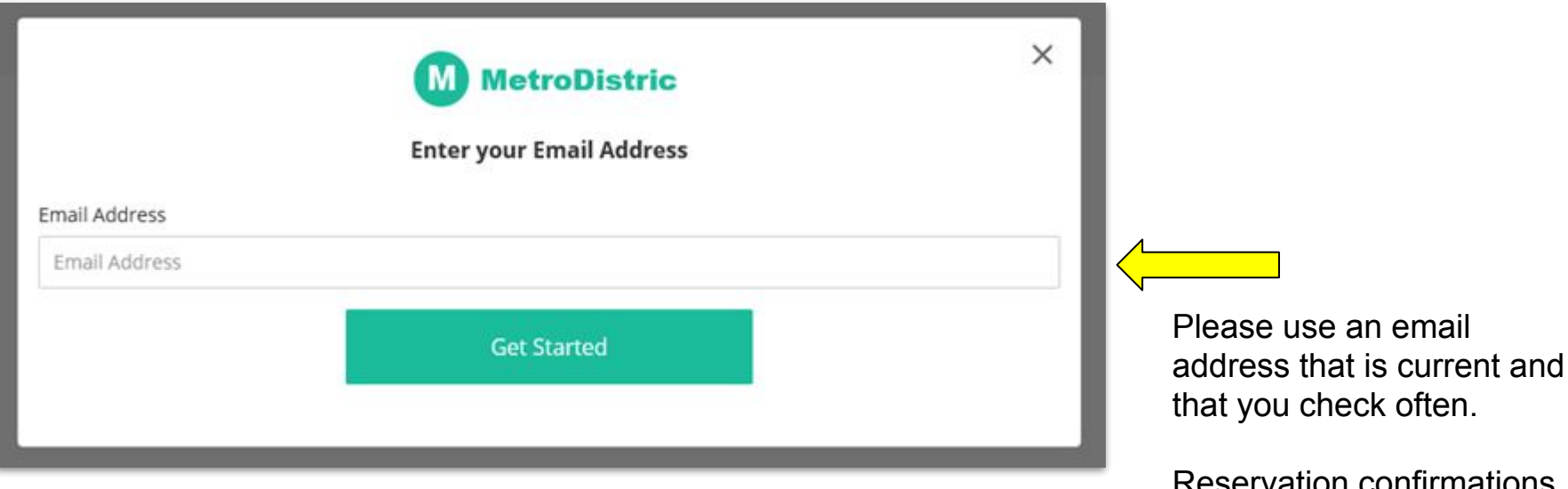

Reservation confirmations will be sent to the email that you provided.

4. After entering an email address, you will be prompted to fill out information for the account holder.

5. When finished, click "Sign Up"

|                  | Create your account                            |  |
|------------------|------------------------------------------------|--|
| First Name       | Last Name                                      |  |
| First Name       | Last Name                                      |  |
| Email Address    |                                                |  |
|                  |                                                |  |
| Mobile Number    |                                                |  |
| Mobile Number    |                                                |  |
| Password         |                                                |  |
| Password         |                                                |  |
| Password         |                                                |  |
| Confirm Password |                                                |  |
| By clickin       | ng "Sign Up" I agree with the Terms of Service |  |
|                  |                                                |  |

**<u>TIP</u>** Make the password something easy to remember for future use!

After creating your account, you will be logged in and will be able to see your "homepage." You will know that is is your account because the name of the account holder will appear at the top right corner.

| 1.00001        |            |                                                   |
|----------------|------------|---------------------------------------------------|
| MetroDistricts |            | All times are in local timezone of America/Denver |
|                |            |                                                   |
|                |            |                                                   |
|                |            |                                                   |
|                |            |                                                   |
|                |            |                                                   |
|                |            |                                                   |
|                |            |                                                   |
| MESSAGE US     | CONTACT US |                                                   |
|                |            |                                                   |
|                |            |                                                   |

**TIP** This would be a great page to bookmark, so it is easy to access in the future!

# 6.To schedule a pool reservation, you will want to click on the "schedule" button in the top left menu.

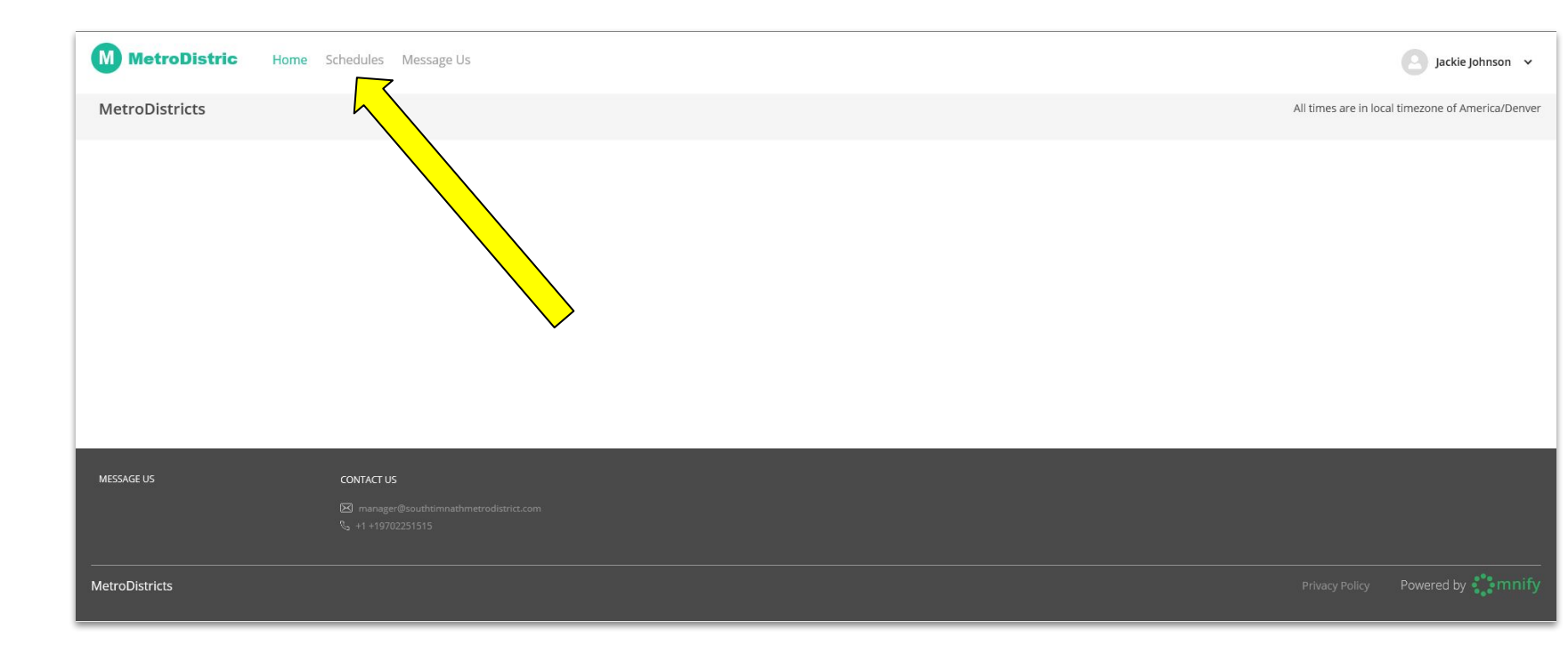

## Pool Use Rules During This Time

- Only one time slot a day can be booked for the same address
- Only 2 reservations allowed per address per traditional week (Monday – Sunday)
- You <u>must</u> make your reservation for <u>ANY AND ALL</u> persons from your residence wishing to attend the reserved time slot
- NO GUESTS ARE PERMITTED AT THIS TIME!

#### 7. Pick a date that you wish to reserve a slot

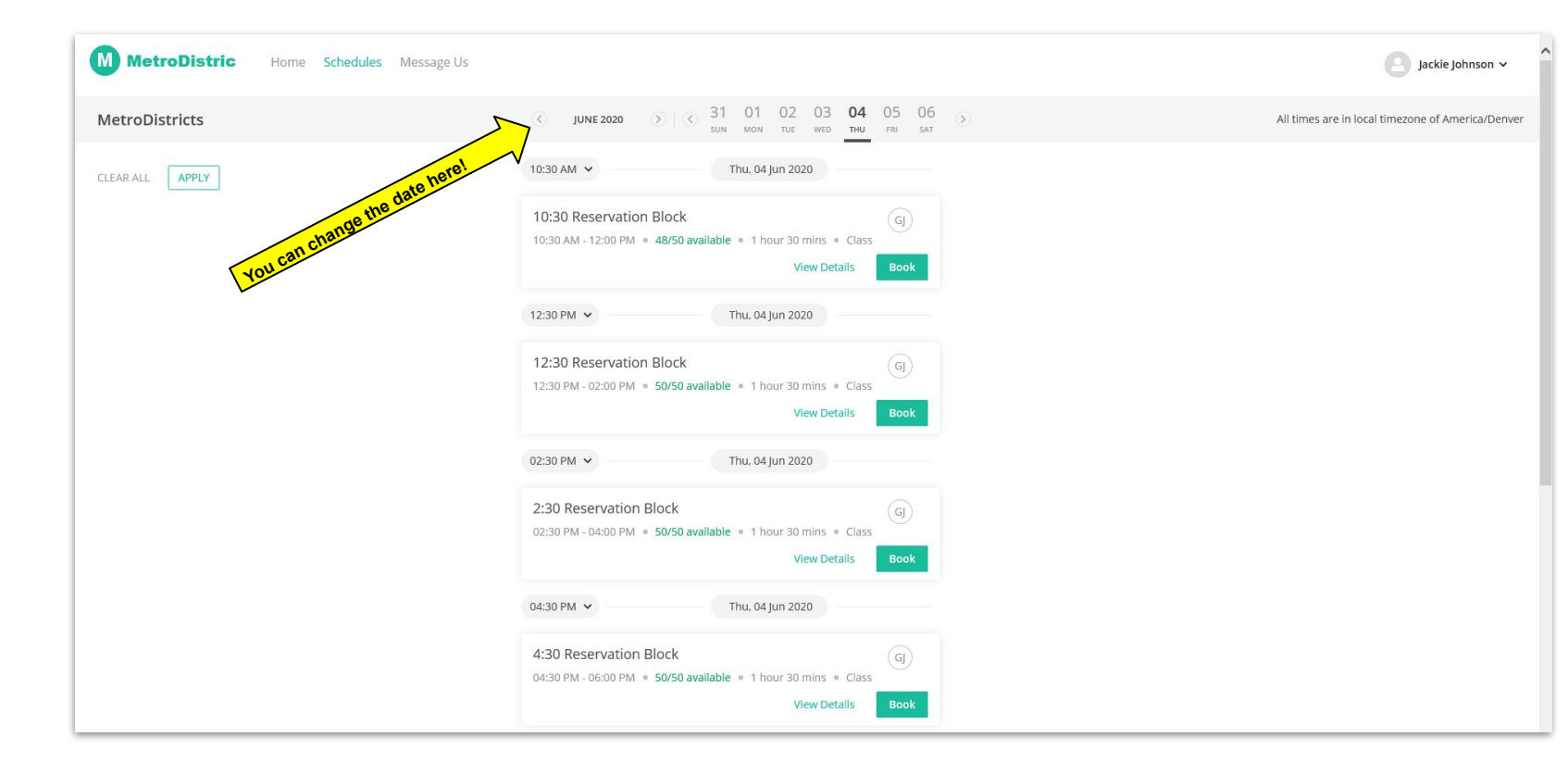

# 8. Pick the time slot, for that day, that you wish to reserve at the pool

| MetroDistric Home Schedules Message Us |                                                                                                    | Jackie Johnson 🗸                                  |
|----------------------------------------|----------------------------------------------------------------------------------------------------|---------------------------------------------------|
| MetroDistricts                         | ③ JUNE 2020 ③ ○ ○ ○ 31 01 02 03 04 05 06 ⊙<br>SUN MON TUE WED THU FRU SAT                                         | All times are in local timezone of America/Denver |
| CLEAR ALL APPLY                        | 10:30 AM 👻 Thu, 04 Jun 2020                                                                                       |                                                   |
|                                        | 10:30 Reservation Block<br>10:30 AM - 12:00 PM = 48/50 available = 1 hour 30 mins = Class<br>View Details<br>Book |                                                   |
|                                        | 12:30 PM V Thu, 04 Jun 2020                                                                                       |                                                   |
|                                        | 12:30 Reservation Block<br>12:30 PM - 02:00 PM = 50/50 available = 1 hour 30 mins = Class<br>View Details Book    | Click "BOOK"                                      |
|                                        | 02:30 PM V Thu, 04 Jun 2020                                                                                       |                                                   |
|                                        | 2:30 Reservation Block<br>02:30 PM - 04:00 PM = 50/50 available = 1 hour 30 mins = Class<br>View Details<br>Book  |                                                   |
|                                        | 04:30 PM 💙 Thu, 04 Jun 2020                                                                                       |                                                   |
|                                        | 4:30 Reservation Block<br>04:30 PM - 06:00 PM • 50/50 available • 1 hour 30 mins • Class<br>View Details<br>Book  |                                                   |

10. You (might) have to confirm the date and time again, by clicking a box next to the date and time slot you wish to reserve.

| $\leftarrow$                                                                                        |                            | Times are in: America/Denver     |  |  |
|----------------------------------------------------------------------------------------------------|----------------------------|----------------------------------|--|--|
| 12:30 Reservation E<br>Sun Mon Tue Wed Thu Fr                                                       | Block<br>ri Sat            | 12:30 pm 💉<br>1 hours 30 minutes |  |  |
|                                                                                                    |                            |                                  |  |  |
| 05 Jun 2020 Fri                                                                                     | i 12:30 pm 50 spot(s) lef  |                                  |  |  |
| 06 Jun 2020 Sal                                                                                     | t 12:30 pm 50 spot(s) lef  |                                  |  |  |
| 07 Jun 2020 Su                                                                                      | in 12:30 pm 50 spot(s) lef |                                  |  |  |
| 08 Jun 2020 Mo                                                                                      | on 12:30 pm 50 spot(s) lef |                                  |  |  |
| 09 Jun 2020 Tu                                                                                      | ie 12:30 pm 50 spot(s) lef |                                  |  |  |
| 10 Jun 2020 We                                                                                      | ed 12:30 pm 50 spot(s) lef |                                  |  |  |
| 11 Jun 2020 Th                                                                                      | u 12:30 pm 50 spot(s) lef  |                                  |  |  |
| Click the box that<br>corresponds with the date<br>and time that you want to<br>reserve at the pool |                            |                                  |  |  |
|                                                                                                    | Booking for                | Only Myself                      |  |  |
| 0 Selected                                                                                          |                            | Next >                           |  |  |

A green checkmark will appear to confirm the date and time that you want to reserve.

### **<u>11. (IMPORTANT STEP)</u>**

After checking the time and date you would like, you need to specify who is coming with you to the reservation. If it is only you, leave it as is, \_\_\_\_\_\_ if not...

| \<br>           |             |                 |                 |                    |   | Times are in: America                                                                                                    |
|-----------------|-------------|-----------------|-----------------|--------------------|---|----------------------------------------------------------------------------------------------------|
| Sun Mon Tue Wed | Thu Fri Sat | к               |                 |                    |   | 1 Action 1 Action 1 A |
| 05 Jun 2020     | Fri         | 12:30 pm        | 50 spot(s) left |                    |   |                                                                                                    |
| 06 Jun 2020     | Sat         | 12:30 pm        | 50 spot(s) left |                    |   |                                                                                                    |
| 07 Jun 2020     | Sun         | 12:30 pm        | 50 spot(s) left |                    |   |                                                                                                    |
| 08 Jun 2020     | Mon         | 12:30 pm        | 50 spot(s) left |                    |   |                                                                                                    |
| 09 Jun 2020     | Tue         | 12:30 pm        | 50 spot(s) left |                    |   | (                                                                                                    |
| 10 Jun 2020     | Wed         | 12:30 pm        | 50 spot(s) left |                    |   |                                                                                                    |
| 11 Jun 2020     | Thu         | 12:30 pm        | 50 spot(s) left |                    |   |                                                                                                    |
|                 |             |                 |                 |                    |   |                                                                                                    |
|                 |             | N               |                 |                    |   |                                                                                                    |
|                 |             | $ \rightarrow $ | Booking for     | <u>Only Myself</u> | ~ |                                                                                                    |

If you are bringing your children and/or spouse, you need to click the drop down menu to "me and others"

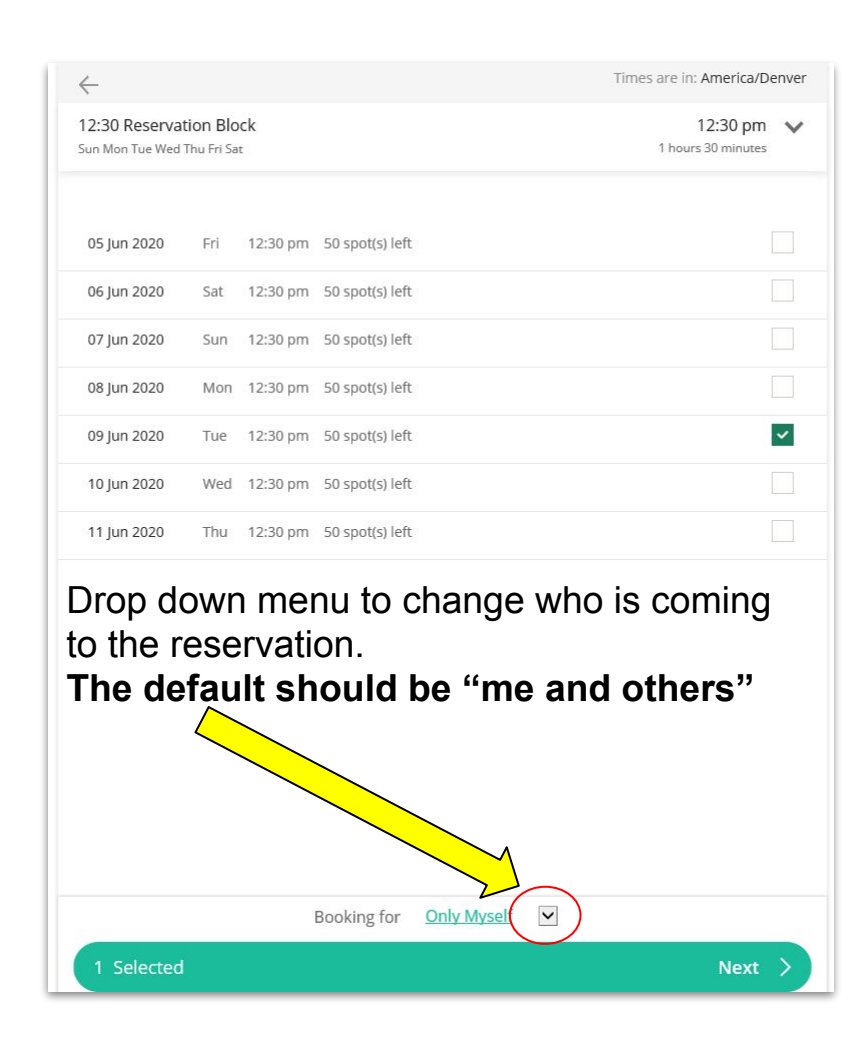

12. "Me and others" should be displayed on your reservation form if more than yourself is coming to the pool on that date and time slot

Click "next"

| $\leftarrow$                     |                        |          |                 | Times are in: America/Denver     |
|----------------------------------|------------------------|----------|-----------------|----------------------------------|
| 12:30 Reserva<br>Sun Mon Tue Wed | tion Blo<br>Thu Fri Sa | ck       |                 | 12:30 pm 💉<br>1 hours 30 minutes |
| 05 Jun 2020                      | Fri                    | 12:30 pm | 50 spot(s) left |                                  |
| 06 Jun 2020                      | Sat                    | 12:30 pm | 50 spot(s) left |                                  |
| 07 Jun 2020                      | Sun                    | 12:30 pm | 50 spot(s) left |                                  |
| 08 Jun 2020                      | Mon                    | 12:30 pm | 50 spot(s) left |                                  |
| 09 Jun 2020                      | Tue                    | 12:30 pm | 50 spot(s) left | ~                                |
| 10 Jun 2020                      | Wed                    | 12:30 pm | 50 spot(s) left |                                  |
| 11 Jun 2020                      | Thu                    | 12:30 pm | 50 spot(s) left |                                  |

Booking for Me and Others

Next

13. Click "add new" for ALL the residents from one address who will be attending the pool reservation(s)

**<u>TIP</u>** You will only have to add the additional residents of the address ONCE after you have created the account.

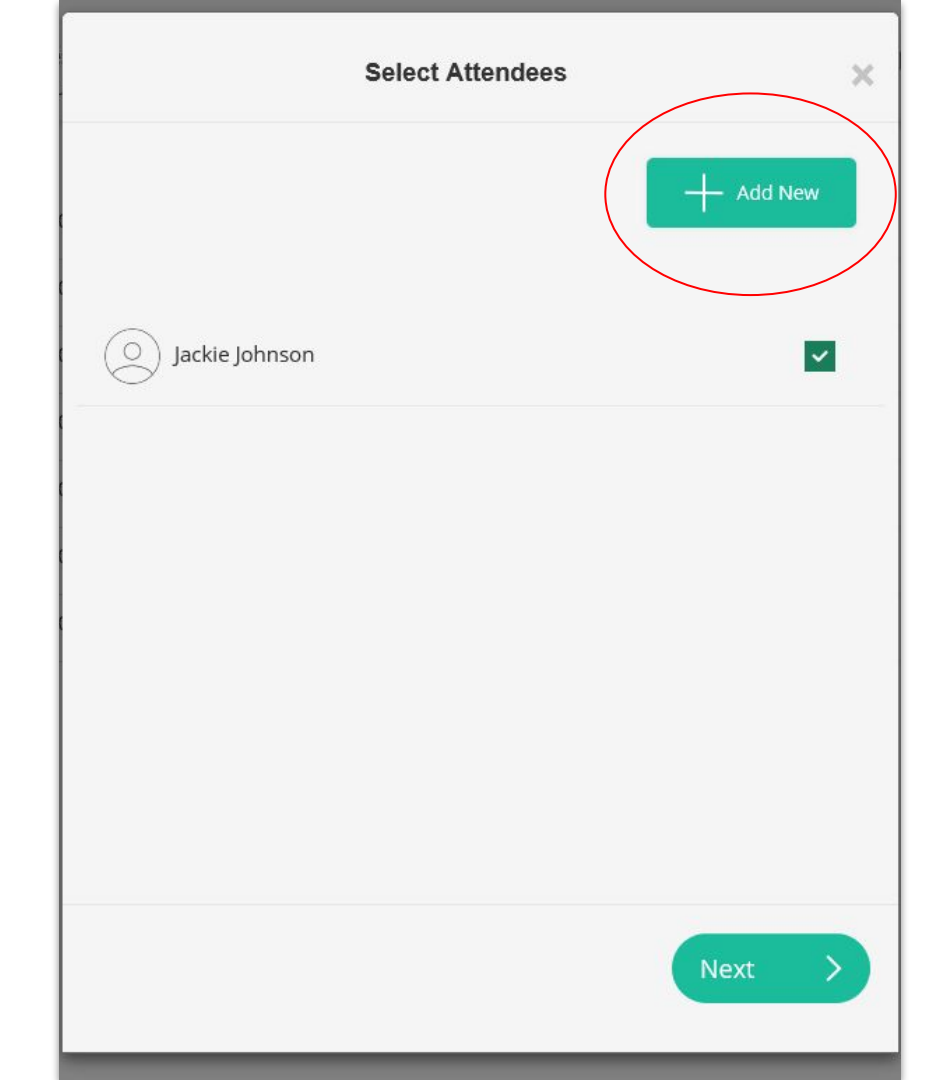

14. Using the boxes, click the people from your family list that will be attending that reservation

When all the people that are coming to that reservation are checked, click "next"

| e Select Attendees  | ×         |
|---------------------|-----------|
| 21                  | + Add New |
| 21 O Jackie Johnson |           |
| 20 Spouse Doe       |           |
| 21 O Child 1        |           |
| 21 O Child 2        |           |
| O Nanny/ Caregiver  |           |
| р<br>р              | Next      |
|                     |           |

15. You will get a chance to confirm that everything on the reservation is correct.

If it is, check the box that agrees to the Terms and Services, and click "Confirm Booking"

| ← Review                                                |     |
|---------------------------------------------------------|-----|
| O Jackie Johnson                                        |     |
| 12:30 Reservation Block                                 |     |
| 4 x Attendees Selected                                  |     |
| 09 Jun 2020                                             | X 4 |
|                                                         |     |
|                                                         |     |
|                                                         |     |
|                                                         |     |
|                                                         |     |
|                                                         |     |
|                                                         |     |
|                                                         |     |
|                                                         |     |
| 1 accept the Terms of Service and Cancellation Policies |     |
| Confirm Booking                                         | >   |

## Please Remember Pool Use Rules

- Only one time slot a day can be booked for the same address
- Only 2 reservations allowed per address per traditional week (Monday – Sunday)
- You <u>must</u> make your reservation for <u>ANY AND ALL</u> persons from your residence wishing to attend the reserved time slot
- NO GUESTS ARE PERMITTED AT THIS TIME!

### More **<u>TIPS</u>** to help you navigate Omnify.com!

| MetroDistric   | Home Schedules Message Us                                                                                                    |
|----------------|----------------------------------------------------------------------------------------------------|
| MetroDistricts | All times are in local timezone of America/Denver                                                                                      |
|                | Using the mouse on your computer, you can hover over your name in the top right corner: There you will see "View Profile" OR "Log Out" |
| MESSAGE US     | CONTACT US<br>© manager@Southornathmetrodistrict.com<br>© +1+19702251515                                                               |
| MetroDistricts | Privacy Policy Powered by mnify                                                                                                    |

### More **<u>TIPS</u>** to help you navigate Omnify.com!

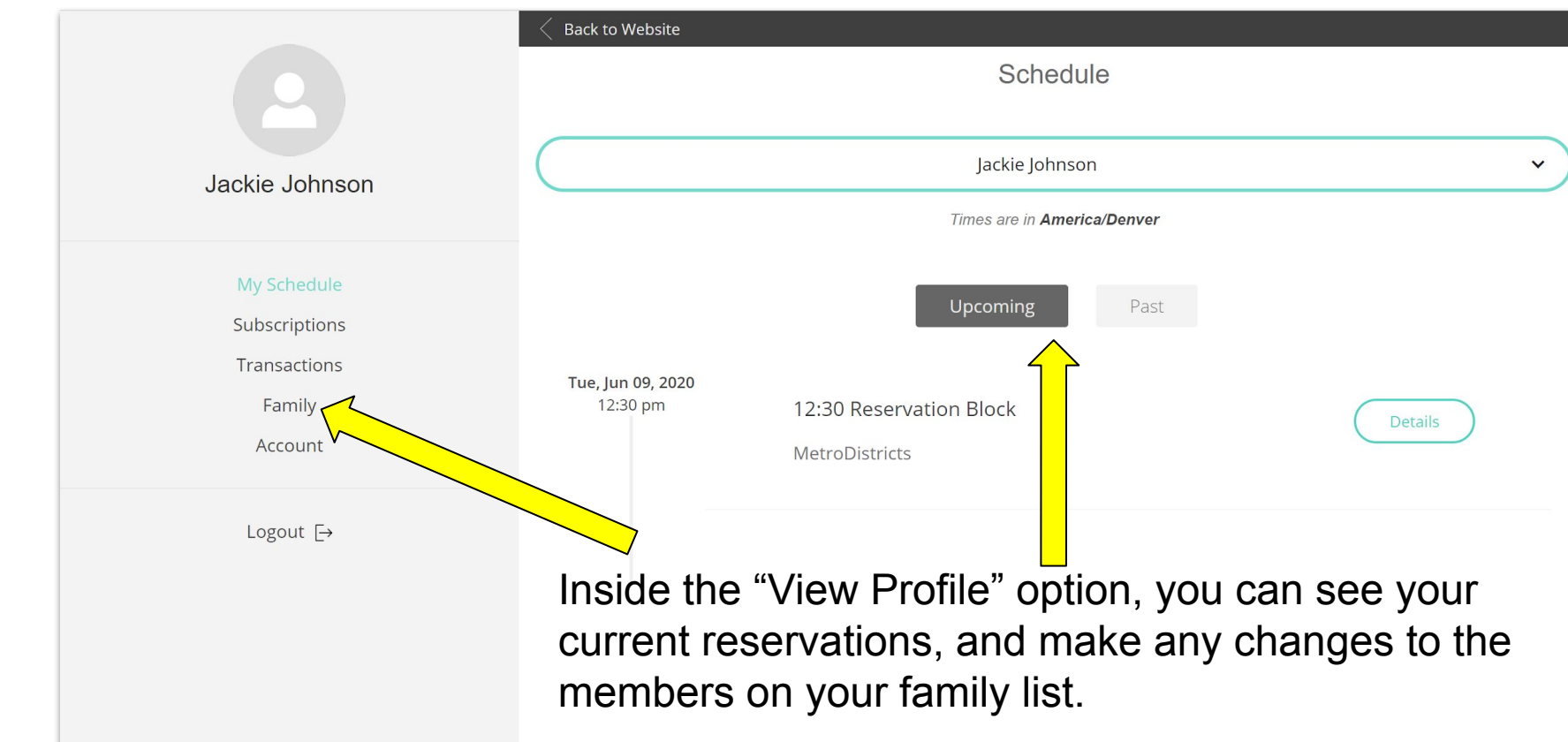

The Metro District appreciates your patience and grace during this learning curve.

We look forward to being able to have some summer fun at the community center pool!